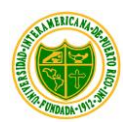

# MANUAL DE BLACKBOARD PARA ESTUDIANTES

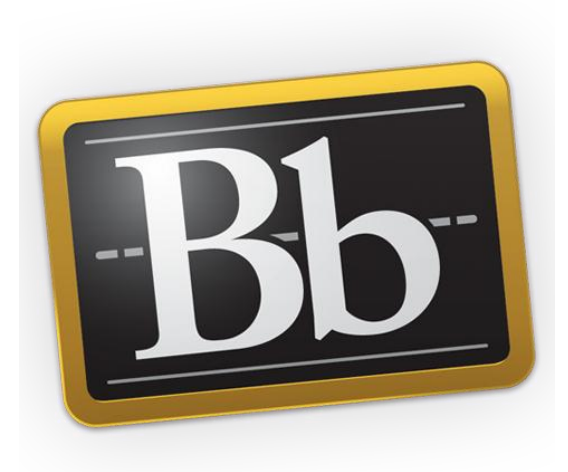

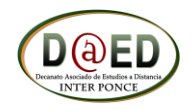

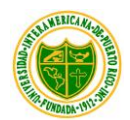

# ¿Qué debo saber antes de comenzar con mis cursos?

Antes de entrar al curso, y así evitar problemas cuando trabaje en el, haga lo siguiente. Entre a http://inter.blackboard.com y presione el botón de Check Browser el sistema le revisa la compatibilidad de su navegador para ver si tiene lo necesario para tomar sus clases. Como se muestra en la siguiente imagen.

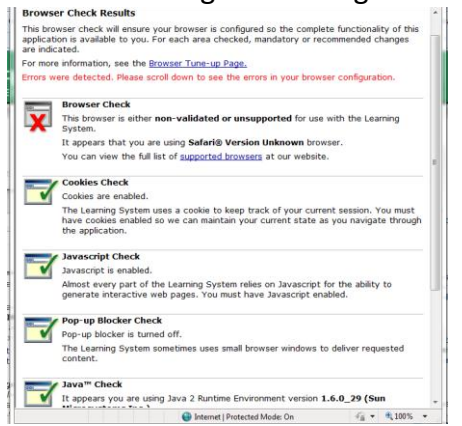

Si cuando Blackboard revise su sistema le sale 🔀 debe verificar el área que le está indicando ya que no es totalmente compatible.

Cuando no tiene ningún problema en su navegador "Browser" le saldrá To cual indica que el área revisada es totalmente compatible.

Una de las mayores dificultades que puede presentar es la compatibilidad de su navegador ya que en la actualidad existen varios. Blackboard recomienda los siguientes navegadores dependiendo en su sistema operativo.

| Navegador (Browser) | Windows XP         | Windows Vista      | Windows 7          |
|---------------------|--------------------|--------------------|--------------------|
| Internet Explorer 7 | Compatible         | Certificado        | No Compatible      |
| Internet Explorer 8 | Compatible 8.0.3 + | Compatible 8.0.3 + | Compatible 8.0.4 + |
| Firefox 3.5         | Compatible 8.0 SP3 | Compatible 8.0 SP3 | Compatible 8.0 SP3 |
| Firefox 3.6         | Compatible         | Certificado        | Certificado        |

Otra dificultad que podría presentar es problemas con Java. Cuando el Java no está instalado le presentará varios problemas como por ejemplo el que no se active la opción de adjuntar archivos dentro del curso.

Una dificultad muy común es tener activado el "Pop-Up Blocker" en su navegador en este caso le mostraremos como desactivarlo en Internet Explorer. Estos pasos pueden variar un poco dependiendo en la versión de su navegador. En este caso le mostraremos en Internet Explorer 8. Abra su navegador (Browser) y presione en "tools" y vaya a "Internet Options".

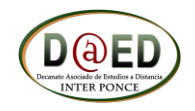

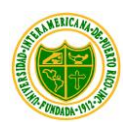

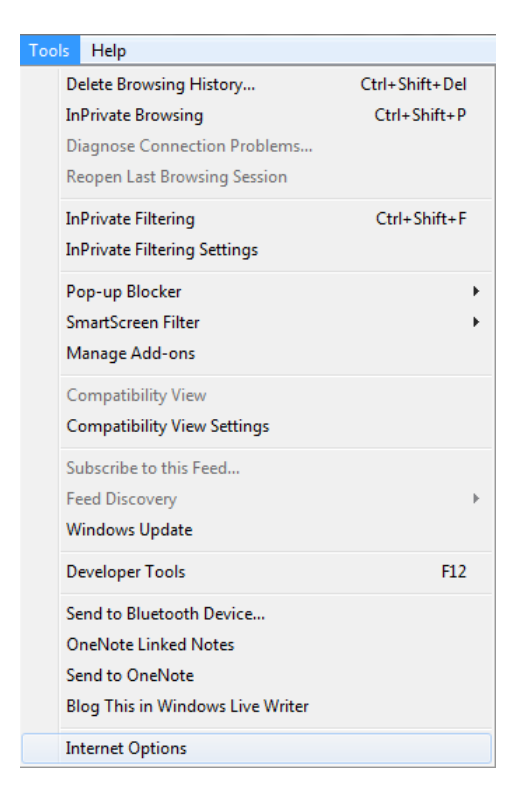

Pasos a seguir:

- 1. Tools
- 2. Internet Options

Al presionar "Internet Option" le saldrá la próxima ventana.

Si el la opción de "Tools" no la tiene podrá ponerla visible en:

• Tools > Pop-up Blocker

En esta ventana seleccionara la pestaña de "Privacy" donde verificará <u>Turn on Pop-up Blocker</u> que la opción <u>Turn on Pop-up Blocker</u> no este seleccionada. De estarlo debe deseleccionar. Con este paso ya a desactivado el "Pop-up Blocker"

También en esta ventana puede realizar otra configuración la cual es necesaria para las salas interactivas de "Wimba Classroom" de utilizarse en sus cursos.

Presionará el botón de Advanced para proceder en la siguiente ventana (izquierda). En esta ventana seleccionará

| Verride automatic cooki | e handling          |
|-------------------------|---------------------|
| First-party Cookies     | Third-party Cookies |
| Accept                  | Accept              |

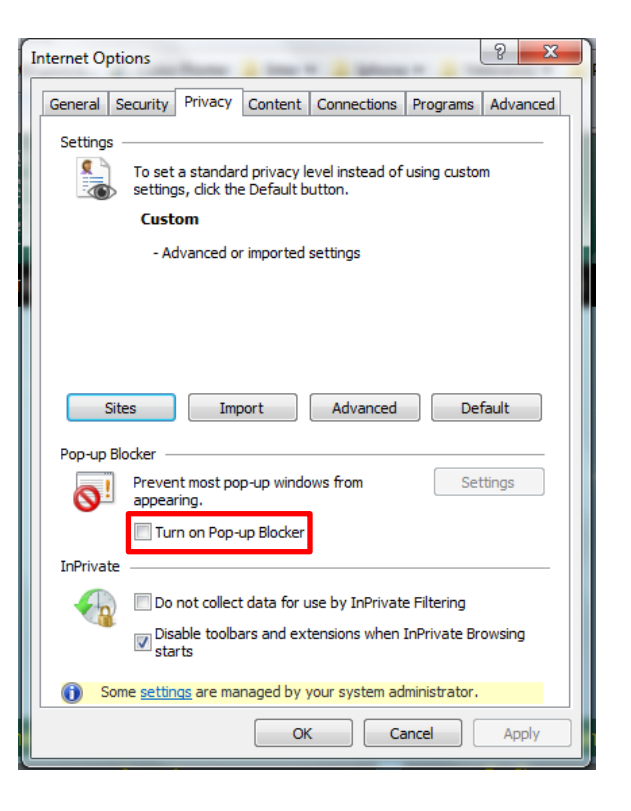

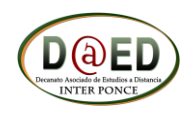

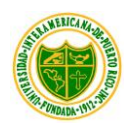

| Advanced Privacy Settings       State         You can choose how cookies are handled in the Internet zone. This overrides automatic cookie handling.         Cookies         Image: Override automatic cookie handling | Cuando haga los cambios mencionados arriba<br>precionará en boton de 🔽 en la ventana<br>de la izquierda. |
|----------------------------------------------------------------------------------------------------|----------------------------------------------------------------------------------------------------|
| First-party Cookies Third-party Cookies                                                                                                    |                                                                                                    |
| Accept     Accept                                                                                                    | En la ventana de arriba precionará el botón de                                                           |
| Block                                                                                                    |                                                                                                    |
| Prompt                                                                                                    | luego el botón de <b>como</b> para                                                                       |
| Always allow session cookies                                                                                                    | completar los cambios.                                                                                   |
| OK Cancel                                                                                                    |                                                                                                    |

El próximo cambio es activar el modo de conpatibilidad. En esta ocasión debes precionar "Tool" como se muestra a la izquierda y luego "Compatibility View Settings". Le saldrá la ventana a la derecha:

| Tools | Help                            |                |
|-------|---------------------------------|----------------|
| D     | elete Browsing History          | Ctrl+Shift+Del |
| In    | Private Browsing                | Ctrl+Shift+P   |
| D     | iagnose Connection Problems     |                |
| R     | eopen Last Browsing Session     |                |
| In    | Private Filtering               | Ctrl+Shift+F   |
| In    | Private Filtering Settings      |                |
| P     | op-up Blocker                   | ۱.             |
| Sr    | martScreen Filter               | •              |
| Μ     | lanage Add-ons                  |                |
| C     | ompatibility View               |                |
| C     | ompatibility View Settings      |                |
| Su    | ubscribe to this Feed           |                |
| Fe    | eed Discovery                   | ►              |
| W     | /indows Update                  |                |
| D     | eveloper Tools                  | F12            |
| Se    | end to Bluetooth Device         |                |
| 0     | neNote Linked Notes             |                |
| Se    | end to OneNote                  |                |
| BI    | log This in Windows Live Writer |                |
| In    | ternet Options                  |                |

| Compatibility View Settings                                                                                       | x                                 |
|----------------------------------------------------------------------------------------------------|-----------------------------------|
| You can add and remove websites to be displa<br>Compatibility View.                                               | yed in                            |
| Add this website:                                                                                                 |                                   |
|                                                                                                    | Add                               |
| Websites you've added to Compatibility View:                                                                      |                                   |
| blackboard.com                                                                                                    | Remove                            |
| inter.edu                                                                                                    |                                   |
|                                                                                                    |                                   |
|                                                                                                    |                                   |
|                                                                                                    |                                   |
|                                                                                                    |                                   |
|                                                                                                    |                                   |
|                                                                                                    | I                                 |
| Diselaw integrate sites in Compatibility View                                                                     |                                   |
| W I DEPUMY PITE APIME CITAE IN L PITERATINITY VIMIN                                                               |                                   |
| Display and anectates in Compatibility View                                                                       |                                   |
| Display all websites in Compatibility View                                                                        |                                   |
| Display all websites in Compatibility View                                                                        | Close                             |
| Display all websites in Compatibility View                                                                        | Close                             |
| Display all websites in Compatibility View     n esta ventana debe seleccionar                                    | Close donde dice                  |
| Display all websites in Compatibility View In esta ventana debe seleccionar Display all websites in Compatibility | Close<br>donde dice<br>ity View"y |

ver todas las páginas que sean visitadas en un modo de compatibilidad.

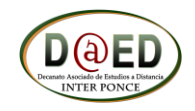

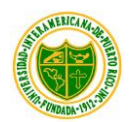

# ¿Cómo entrar al curso?

Entrará a sus cursos por medio de nuestra plataforma educativa "Blackboard" y tendrá dos alternativas para entrar a ella.

La primera es a través de la página del Decanato Asociado de Estudios a Distancia http://ponce.inter.edu/ed la segunda por la pagina <u>http://inter.blackboard.com</u> estas páginas le llevará a ver los cursos en los cuales esta matriculado.

| http://inter.blackboard.com   | http://ponce.inter.edu/ed                                                 |
|-------------------------------|---------------------------------------------------------------------------|
| Log In                        | Acceda a sus cursos en línea Bb                                           |
| User name:<br>Password:<br>OK | User name:<br>Núm estudiante<br>Password: mm/dd/aa<br>Fecha de nacimiento |

Recuerde que su "user name" es su número de estudiante (sin guiones) y su password es su fecha de nacimiento escrita – mmddaa (mes-día-año). Ejemplo: Si nació el 12 de agosto de 1990 debe escribir: 081290

# ¿Cómo trabajo en el curso?

La plataforma Blackboard tiene una gran cantidad de herramientas de apoyo al aprendizaje. A continuación se presentan las herramientas más utilizadas. La cantidad de herramientas que utilice dependerá del curso y del profesor. Si desea conocer más detalle de las herramientas, seleccione la opción *Help* que se encuentra en la parte superior derecha de la pantalla.

Comenzaremos mencionado las áreas más importantes al entrar a Blackboard.

| El área de "Campus Annound | cements' |
|----------------------------|----------|
|----------------------------|----------|

| Campus Announcements                                       |
|------------------------------------------------------------|
| Muy Importante - Facultad en Línea - 201210 - Inter Ponce  |
| Facultad - UIPR Ponce - Servicios de Impresora CDI         |
| Facultad - Inter Ponce - Entrada de Notas Finales          |
| Facultad Inter Ponce Compatibilidad Inter Web e Internet 9 |

En esta área entrarás información importante la cual puede ser publicada por el Recinto o Institucionalmente. Es importante que siempre se mantenga al tanto de todo lo que se anuncie aquí.

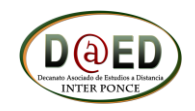

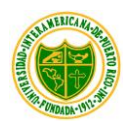

La próxima y mas importante es el área donde le mostrará los cursos en los cuales esta matriculado.

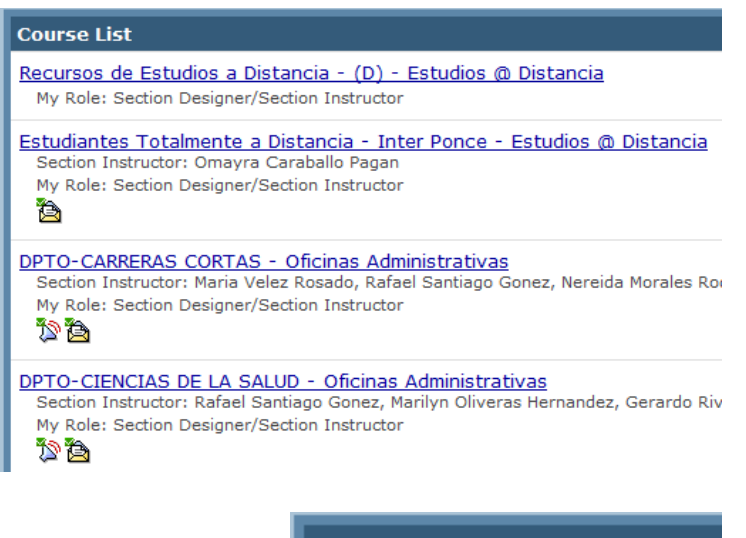

En la imagen se muestra el curso en el cual se encuentra matriculado.

En el título del curso se indica su codificación, término académico y nombre del profesor

External Courses EvaluationKIT Authentication EvalKIT Barranquitas user Wimba Pronto En esta área puede encontrar diferentes enlaces importante como por ejemplo: la evaluación a su profesor y bajar Wimba Pronto (Blackboard IM) a su computadora.

# ¿Qué debe hacer para poder ver el contenido del curso?

Al presionar el enlace de su curso para acceder a él debe realizar una prueba se le informará sobre unos puntos muy importantes que debe saber. Debe leer el Módulo Introductorio antes de comenzar la prueba. Este lo podrá acceder en el menú principal a la izquierda oprimiendo en Módulo Introductorio. Debe tomar y completar esta prueba antes de comenzar a navegar por el curso. No hacerlo no tendrá acceso al contenido del curso, asignaciones o exámenes.

Esta prueba la encontrará en "Assessments" en el menú izquierdo. Al presionar en ese enlace verá la prueba con el nombre **"Relación Academica entre el Profesor y el Estudiante a Distancia"**, presionará sobre el nombre de la prueba y luego en el botón **Begin Assessment** para comenzar. Recuerde leer y completarla en su totalidad.

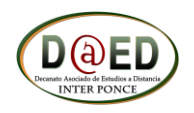

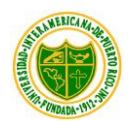

## Accediendo a un curso.

Antes de acceder a su curso debe conocer sobre los diferentes indicadores le dejará saber si tiene un correo pendiente, algún escrito en el foro o si tiene exámenes pendientes o asignaciones. Si presiona cualquier de estos indicadores le llevará al lugar del curso donde se encuentra según el indicador.

Al entrar al curso encontrará un menú principal a la izquierda el cual será siempre su menú principal para la navegación dentro del curso. Se le recomienda que navegue por todos para que se familiarice con el contenido.

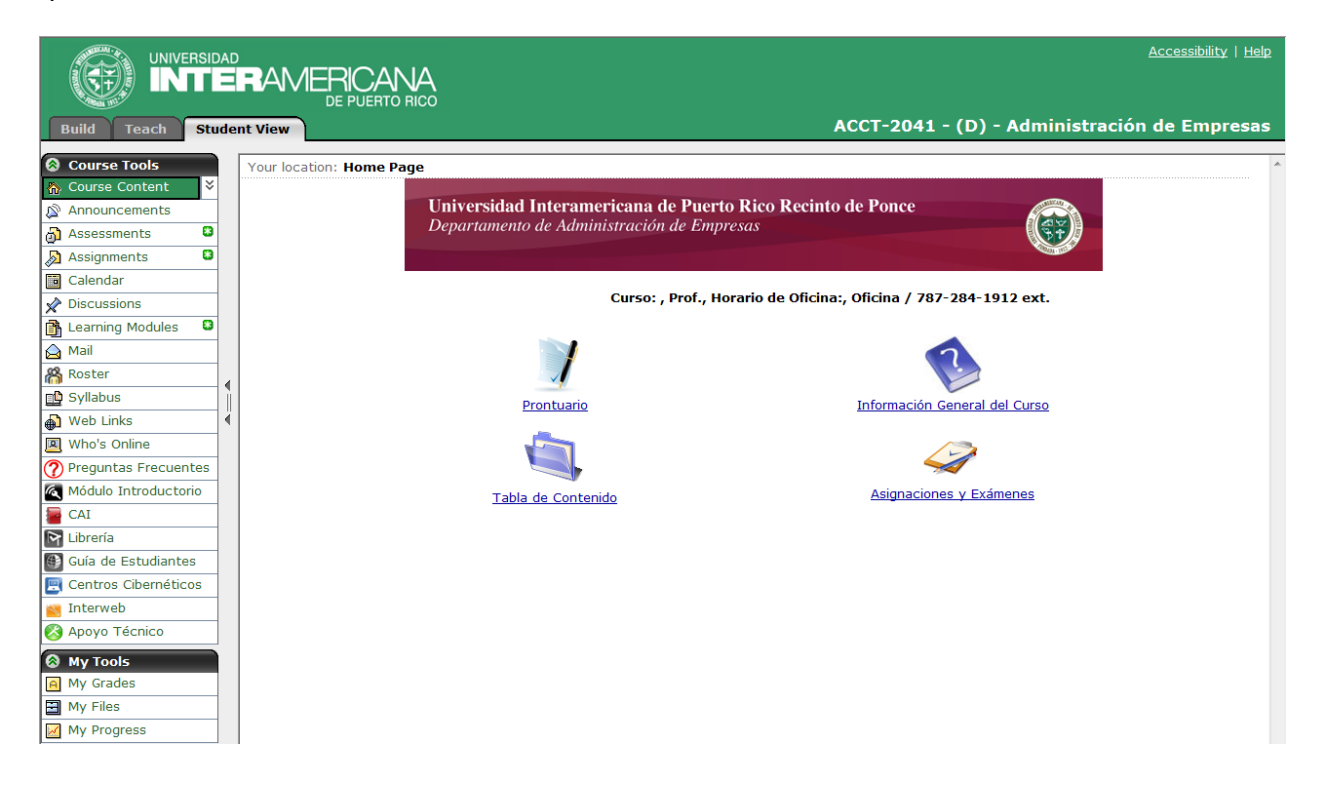

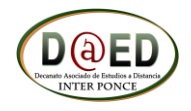

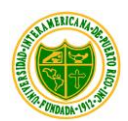

# Menú Principal de los cursos

| 8   | Course Tools         | Course Content       |
|-----|----------------------|----------------------|
| 祄   | Course Content 🛛 🗧   | Announcements        |
| Ð   | Announcements        | Assessments          |
| ð   | Assessments 🔋        | Assignments          |
| ø   | Assignments          | Calendar             |
|     | Calendar             | Discussions          |
| X   | Discussions          | Learning Modules     |
| 3   | Learning Modules     | Mail                 |
|     | Mail                 |                      |
| ന്പ | Roster               | Roster               |
|     | Syllabus             | Syllabus             |
|     | Web Links            | Web links            |
|     | Who's Online         | Who's Online         |
| 0   | Preguntas Frecuentes | Preguntas Frecuentes |
| ă   | Módulo Introductorio | Módulo Introductorio |
|     | CAI                  | CAI                  |
|     | Librería             | Librería             |
| ۲   | Guía de Estudiantes  | Guía Estudiante      |
| E   | Centros Cibernéticos | Centros Cibernéticos |
| 5   | Interweb             | Interweb             |
| 8   | Apoyo Técnico        | Apoyo Técnico        |

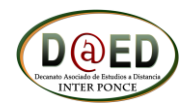

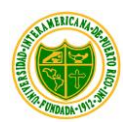

## A continuación se describen las herramientas del menú principal en el curso:

A Course Content En este enlace podrá ver el área de inicio del curso donde encontrará los iconos principales del curso como se muestra en la siguiente imagen. Aquí podemos ver cuatro iconos los cuales le lleva a información y contenido del curso.

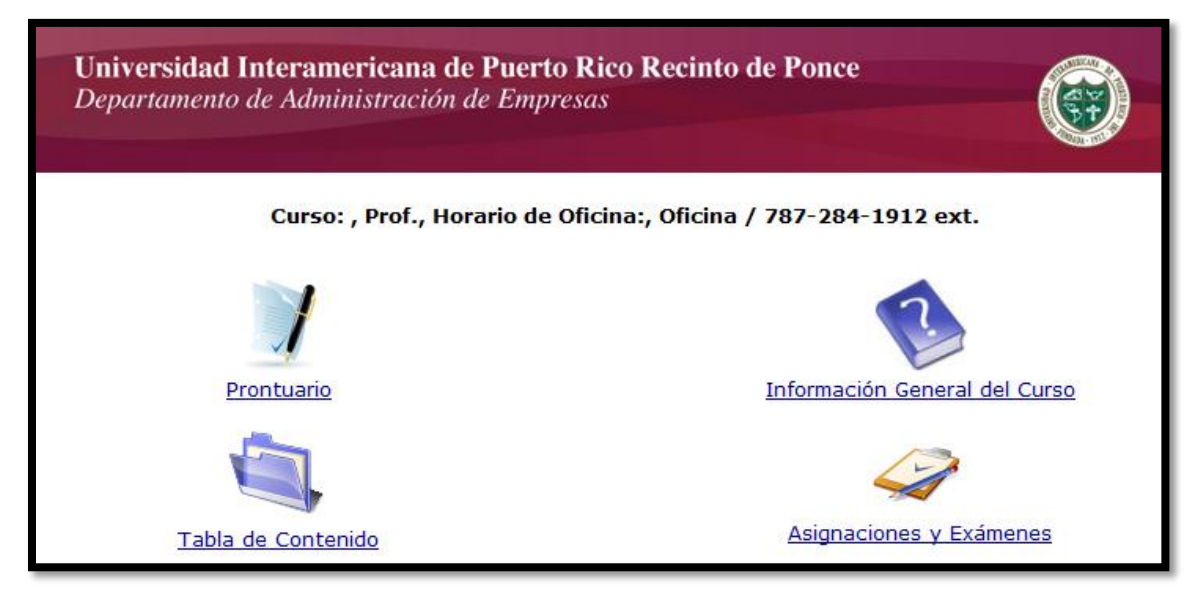

Figura: Así se vera a los cursos a distancia.

#### Announcements

Este enlace es donde aparecerán los anuncios importantes publicados por el profesor o por la Institución. Cuando usted entre a esta área verá los anuncios como se muestra en la imagen siguiente.

Your location: Announcements

#### Announcements

Mensaje de Prueba December 24, 2011 12:44 AM Este es un mensaje de prueba. En la información del anuncio verá el título, hora publicado y el mensaje.

Este anuncio puede ser programado por el profesor para que le salga como un "PopUp" cuando entre al curso.

#### 🚮 Assessments

Aquí le aparecerán los exámenes o pruebas que debe tomar. Recuerde que no verá ningún examen hasta que tome el examen de Relación Académica entre el Profesor y Estudiante. Después de tomarlo podrá ver los demás exámenes disponibles.

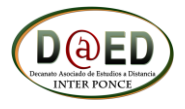

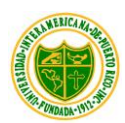

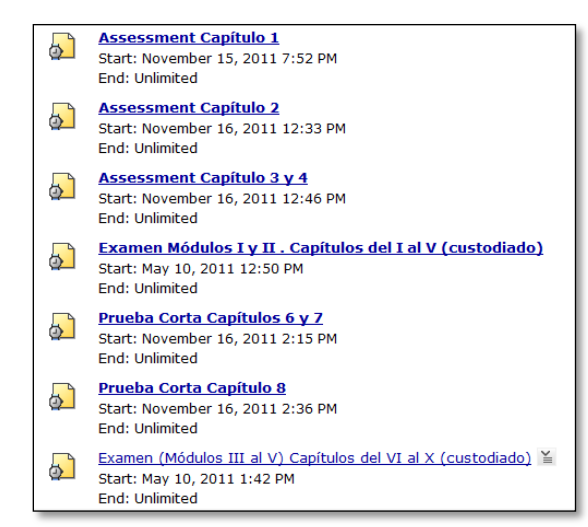

Verá el nombre de la evaluación, fecha en la cual comienza y termina. Si la evaluación ya fue tomada tendrá un botón llamado "ActionLink"

(≚) Este le dará la opción de <sup>I View Submission</sup> la cual le permitirá ver lo realizado y la nota.

NOTA: El profesor podría darle la oportunidad de tener más de un intento para tomar la evaluación. Recuerde que si el examen pide contraseña para entrar es custodiado lo cual necesita un custodio "Proctor" para tomarlo.

En la siguiente imagen es un ejemplo de cuando estará disponible y cuando cierra la evaluación. También la duración e intentos permitidos por el profesor.

Esta prueba es custodiada ya que le pide una contraseña para poder comenzar. Esta contraseña solo la tendrá disponible el personal autorizado por el Decanato de Estudios a Distancia, como por ejemplo su custodio.

| Available starting: May 10, 2011 1:42 PM                                                                                                    |
|----------------------------------------------------------------------------------------------------|
| Available until: Unlimited                                                                                                    |
| Duration: 1 Hour(s)<br>Note: your completion time is measured from when you click Begin Assessment to when you click Finish.                   |
| Question delivery: All at once<br><b>Note:</b> questions can be answered in any order. You can revisit questions after you have answered them. |
| Attempts allowed: 1                                                                                                    |
| Attempts completed: 0                                                                                                    |
| Grade: -/100                                                                                                    |
| Password:                                                                                                    |

Al entrar la contraseña debe presionar el botón de Begin Assessment para comenzar. Cada pregunta tiene un botón de Save Answer, seleccione antes de pasar a la próxima pregunta. Tan pronto termine el examen, haga clic en el botón Save All que aparece al final o al inicio de la prueba para confirmar que ha guardado todas las preguntas. Luego botón Finish. En la parte derecha verá el siguiente gráfico que muestra las

preguntas contestadas y sin contestar, además del reloj del tiempo. reloj, ya que si pasa el tiempo dado y no ha respondido a todas las puede obtener calificación de cero en las respuestas no

| Time                                                                                       | 22                           | 2:52:4 | 47 |
|--------------------------------------------------------------------------------------------|------------------------------|--------|----|
| Allowed                                                                                    | 00                           | :30:0  | 00 |
| Remaining                                                                                  | 00                           | :29:4  | 10 |
| Question S                                                                                 | tatu                         | 5      |    |
|                                                                                            |                              |        |    |
| <ul> <li>Unanswe</li> <li>Answer r</li> <li>Answere</li> </ul>                             | red<br>not s<br>d            | aved   |    |
| <ul> <li>Unanswe</li> <li>I Answer r</li> <li>✓ Answere</li> <li>1 2</li> <li>0</li> </ul> | red<br>nots<br>d<br><u>3</u> | aved   | 5  |

presione el muestra las Esté atento al preguntas, contestadas.

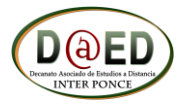

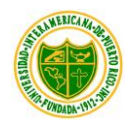

Nota:

- Recuerde que debe identificar en los primeros días de clases a la persona que será su custodio ya que debe hacer todo el proceso de autenticación y verificación lo antes posible.
- En algunas ocasiones no puede escribir en los recuadros de contestar las preguntas. En este caso debe utilizar la tecla de "TAB" en su teclado para moverse por los campos del examen y así poder llegar a donde quiere escribir.

Assignments

Aquí encontrará las asignaciones asignadas del curso. Recuerde que el contenido de esta área no la vera hasta que no tome el examen de Relación Académica entre el Profesor y Estudiante.

| Inbox   | x Submitted Graded                                   | Published                            |
|---------|------------------------------------------------------|--------------------------------------|
| The Inb | box tab contains new as                              | signments o                          |
|         | <u>Asignación 1 - Módu</u><br>Status: Individual Not | <mark>ilo I</mark> ≚<br>Started (Due |

En esta área se muestra el nombre de la asignación y el día de vencimiento de la misma. Debe presionar en cada asignación para poder ver el contenido como se muestra en la siguiente imagen. Al entrar podrá ver si la asignación tiene algún archivo adjunto. De tener alguno solo tiene que presionar para verlo.

| Edit Submission: Asignación 1 - Módulo                                                          | I (Attempt 1 )                  |
|-------------------------------------------------------------------------------------------------|---------------------------------|
| Due Date: November 1, 2012 1:00 PM<br>Type: Work individually<br>Grading Criteria: Alphanumeric | Status: In Progress (Attempt 1) |
| Instructions:                                                                                   |                                 |
| Instrucciones en documento adjunto                                                              |                                 |
| Attachments: Asignacion Unidad I Modulo I.pdf                                                   |                                 |
| Submission:                                                                                     | inable HTML Creator             |

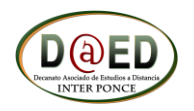

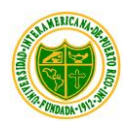

De tener que adjuntar presionar el botón de My Computer

Add Attachments

algún documento antes de enviar la asignación debe Al presionar le saldrá la siguiente

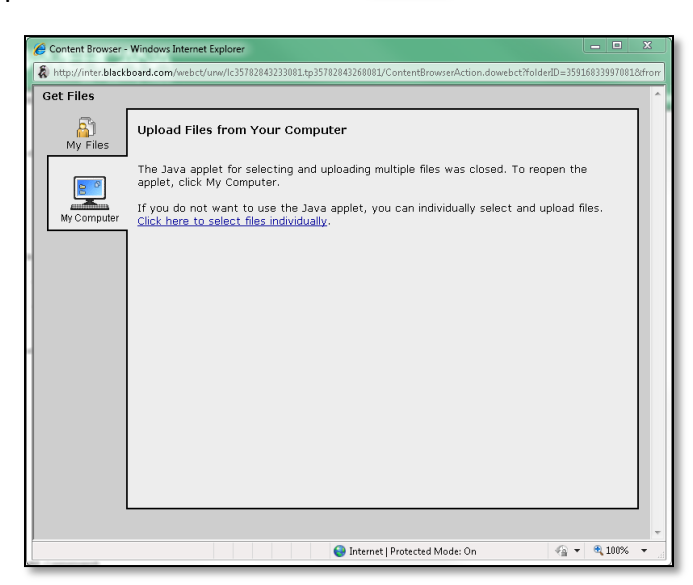

ventana en la cual debe presionar en "My Computer" para poder buscar lo que vaya a adjuntar. De ese botón no aparecer debe revisar el "Java" de su computadora. Puede bajar el java en: http://java.com

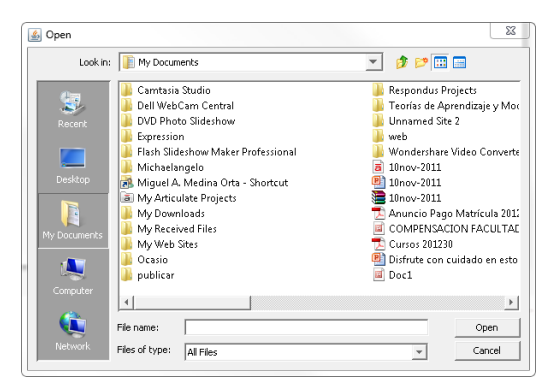

En esta ventana buscará donde tenga guardado el documento que vaya adjuntar.

Después que realice lo necesario para cumplir con la asignación debe de presionar Submit para enviar.

#### Calendar

Puede encontrar las fechas importantes de las tareas, exámenes u otros apuntes que el profesor determine como importante.

#### Discussions

Los foros de discusión donde el profesor pondrá temas a discutir. Cuando presione le saldrá el nombre del Foro, mensajes ya escritos y la descripción o el tema. Solo tiene que presionar para entrar.

| Your l | ocation: Discussions                                                        |
|--------|-----------------------------------------------------------------------------|
| Discu  | ussions                                                                     |
|        | <u>Foro de Prueba</u> (O Messages )<br>Su opinion de los cursos a distancia |

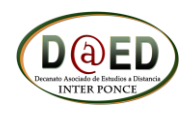

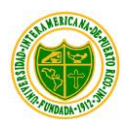

Learning Modules Área donde aparecerá el contenido principal del curso dividido por Módulos o Unidades. Recuerde que el contenido de esta área no la verá hasta que no tome el examen de Relación Académica entre el Profesor y Estudiante. También el contenido del curso

🏠 Course Content puede encontrarlo en

#### Mail ы

en el área de tabla de contenido.

Este es el correo interno del curso. Solo podrá escribirle a todo el que esté oficialmente matriculado en el curso esto incluye al Profesor y a todos los Estudiantes.

| Create Folder             | Mail: Inbox                          |  |
|---------------------------|--------------------------------------|--|
| 🔁 <u>Inbox </u> 0 (0)     | Create Message                       |  |
| D <u>Sent Mail </u> 0 (0) | Mark all as: Read Unread             |  |
| Drafts_0 (0)              | You have no messages in this folder. |  |
| Deleted Mail <b>0</b> (0) |                                      |  |

Podrá ver el correo que haya recibido presionando sobre título del mensaje.

Para escribir un correo solo tiene que presionar sobre Create Message para que le muestre el ventana de edición.

Esta ventana es donde editará el correo que desee enviar. Es necesario que escriba a quién envía, un título (Subject) y el mensaje (Message) para poder enviar el mensaje.

| Create Message - Windows Internet Explorer                                                       |                                           |
|--------------------------------------------------------------------------------------------------|-------------------------------------------|
| Nhtp://inter.blackboard.com/webct/urw/lc35782843233081.tp35782843268081/mail_ComposeMail.dowebct |                                           |
| Create Message                                                                                   | Para seleccionar a quien le envía el      |
| Browse for Recipients                                                                            | mensaie debe presionar en                 |
| CC:                                                                                              |                                           |
| BCC:                                                                                             | Browse for Recipients donde le            |
| *Subject:                                                                                        | mostrará la lista de los estudiantes y el |
| *Message:  High priority                                                                         | mostrara na nista de los estadiantes y el |
| Enable HTML Creator                                                                              | profesor. Seleccionará a quien quiere     |
|                                                                                                  | enviar y presionará Save .                |
| Use HTML Insert equation: New - >                                                                |                                           |
| Attachments: Add Attachments                                                                     |                                           |
| Send Preview Cancel Save as Draft * Required field                                               |                                           |
|                                                                                                  | Después de seleccionar el destinatario,   |
|                                                                                                  | escribir el tema y el mensaje, solo tiene |
|                                                                                                  | que presionar <b>Send</b> . De tener que  |
| adiuntar algún documento al mensaie, solo tiene q                                                | ue presionar Add Attachments v seguir las |

🔊 Assignments mismas instrucciones que se mencionan en el área de

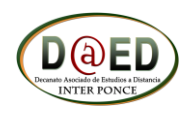

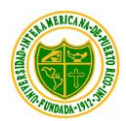

Roster Podrá ver la página de presentación de su profesor y de sus compañeros de curso.

🗊 Syllabus Prontuario del curso.

Web Links

El profesor podrá poner a la disponibilidad de todos los estudiantes algunos enlaces al Internet de páginas de interés o relacionado con el curso.

Who's Online 0 Puede ver si el profesor o estudiantes están conectados al curso.

Preguntas Frecuentes Una página donde puede encontrar distinta información que le pueda ayudar con sus estudios a distancia.

🕢 Módulo Introductorio Este Módulo es el cual debe leer antes de comenzar a navegar por el curso ya que contiene información introductoria con relación a estudiar a distancia.

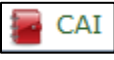

La página de la biblioteca del Recinto.

Contra Librería La página de la librería del Recinto. Aquí podrá pedir sus libros de sus cursos y se le puede enviar por correo.

🚯 Guía de Estudiantes

Una guía completa donde encontrará toda la información que necesita saber como estudiante a distancia.

Centros Cibernéticos

Lista de los Centros en Puerto Rico de la Universidad Interamericana

de PR.

Interweb Sistema donde puede verificar sus notas, asistencia económica, registro, hacer matricula entre otros procesos.

Apoyo Técnico

Formulario en línea de solicitud de ayuda.

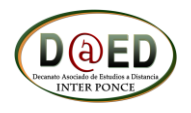

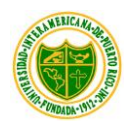

## Herramientas adicionales

| A My Grades   |                |
|---------------|----------------|
| in the states | Mis Documentos |
| My Files -    |                |
| My Progress   | Mi progreso    |

My Grades En esta área puede ver las notas de las distintas tareas, exámenes entre otras.

 My Files
 Puede utilizar esta área para guardar documentos relacionados con sus cursos

 para un uso posterior.
 Puede utilizar esta área para guardar documentos relacionados con sus cursos

My Progress Puede ver su progreso en las distintas áreas del curso.

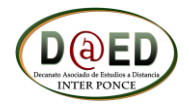